# 【インストールプログラムのダウンロード手順】 ※ 機種名の部分は、ご利用の製品に置き換えダウンロード、インストールをお願いします。 (1) ご利用のブラウザ (Safari など)を起動します。 (2) ご利用のポータルサイト (Yahoo、Google など)のキーワード検索欄に、 [ダウンロード] と [ご利用の機種名]を入力し [検索]をクリックします。 ● [ダウンロード] と [ご利用機種名]を入力 ダウンロード MFC-J898N ● [ダウンロード MFC-J898N ● ご利用の機種名は、正しく入力してください。 (3) 検索結果の中から [ソフトウェアダウンロード | 機種名 | …]をクリックします。

<u>ソフトウェアダウンロード | MFC-J898N | 日本 | ブラザー - サポート</u> support.brother.co.jp > ... > サポート > MFC- (NR) - キャッシュ 2019/01/23: スキャナードライバー 32bit (deb pa [ソフトウェアダウンロード | 機種名 | …] をクリック イバー 64bit (deb package)Linux (deb); 2019/01/23: スキャナードライバー 32bit (rpm package)Li nux (rpm); 2019/01/23: スキャナードライバー 64bit (rpm ...

# (4) ご利用の Mac OS が選択されていることを確認し、画面下部の [決定] をクリックします。

| サポート&ダウンロード<br>MFC-J898N | MFC-J898N                                                |                                                         |  |  |  |
|--------------------------|----------------------------------------------------------|---------------------------------------------------------|--|--|--|
| + 1                      | タウンロードしたいソフトウ<br>1. OSを選んでください。                          | ェアのUSを選ぶ                                                |  |  |  |
| -                        | O Windows O Mac                                          | ○ Linux ○ スマホ/タブレット                                     |  |  |  |
| ▶ 別の製品を探しますか?            | 2. OSのパージョンを選んて                                          | <b>そください。</b>                                           |  |  |  |
| <b>ソフトウェアダウンロード</b> 0    | <ul> <li>macOS (10.14)</li> <li>macOS (10.13)</li> </ul> | <ul> <li>macOS (10.12)</li> <li>OS X (10.11)</li> </ul> |  |  |  |
| よくあるご質問(Q&A) 💿           | OSの確認方法は?                                                | [決定] をクリック                                              |  |  |  |
| 製品マニュアル                  |                                                          | ***                                                     |  |  |  |
| 対応OS一覧 O                 |                                                          |                                                         |  |  |  |

インストール手順(プリンター)

1

| サポート&ダウンロード<br>MFC-J898N   | 4 y  | ゚゚ヮトウェアダウンロ            | コード                                    |                       |             |
|----------------------------|------|------------------------|----------------------------------------|-----------------------|-------------|
|                            | OSを  | 変更                     | 言語を変更                                  |                       |             |
|                            | macO | S (10.14)              | 日本語                                    |                       |             |
|                            | +    | フルパッケージ                |                                        |                       |             |
| ▶ 別の製品を探しますか?              |      | 最新のフルパッケージダウンロ         | ードはこちらから                               |                       |             |
| <b>フトウェアダウンロード</b>         |      | 種類                     | 説明                                     | 更新日<br>(バージョン)        | サイズ         |
| :くあるご質問(Q&A)(<br> 品マニュアル ( | >    | フルパッケージダウンロー<br>ド 【推奨】 | ドライバー、ユーティリティなどの必<br>要なソフトウェアをまとめてインス  | 2018/09/25<br>(1.06)  | 29.17<br>MB |
| f応OS一覧 (                   | 2    |                        | …もっと見る                                 |                       |             |
| 日本(日本語)                    | *    | ドライバー                  |                                        |                       |             |
|                            |      | 最新のドライバーはこちらから         | 「プリンタードライバー」をクリッ                       | <i>ر</i> م            |             |
| ■・言語の変更                    |      | 種類                     | ↓ 説明                                   | (バージョン)               | サイス         |
|                            |      | プリンタードライバー             | このプリンタードライバーには本機を<br>使用するのに必要ないくつかのソフト | 2018/10/15<br>(1.0.3) | 15.66<br>MB |

(6) 使用許諾契約書を確認の上で [使用許諾に同意してダウンロード] をクリックします。

| - | ◎ 注意・制限事項/ダウンロード方法                                                                                |
|---|---------------------------------------------------------------------------------------------------|
| 3 | 使用許諾契約書(ダウンロードする前に必ずお読みください)                                                                      |
|   | ソフトウェア使用許諾契約書                                                                                     |
|   | このソフトウェア使用許諾契約書(以下「本契約」といいます)は、本サイトよりお客様のコンピュ                                                     |
|   | ーターまたはハードウェアにダウンロードされるソフトウェア(付属のマニュアルやヘルプ、                                                        |
|   | read me等のドキュメント類を含み、以下「本ソフトウェア」といいます)について、お客様各位と<br>ブラザー工業株式会社(以下「当社」といいます)が締結する契約です。お客様が本契約の定める各 |
|   | 条項に従うことを同意いただいた場合、本ソフトウェアを<br>し同意いただけないときは、お客様は本ソフトウェアを、                                          |
|   | 使用許諾に同意してダウンロード                                                                                   |
|   | 3                                                                                                 |

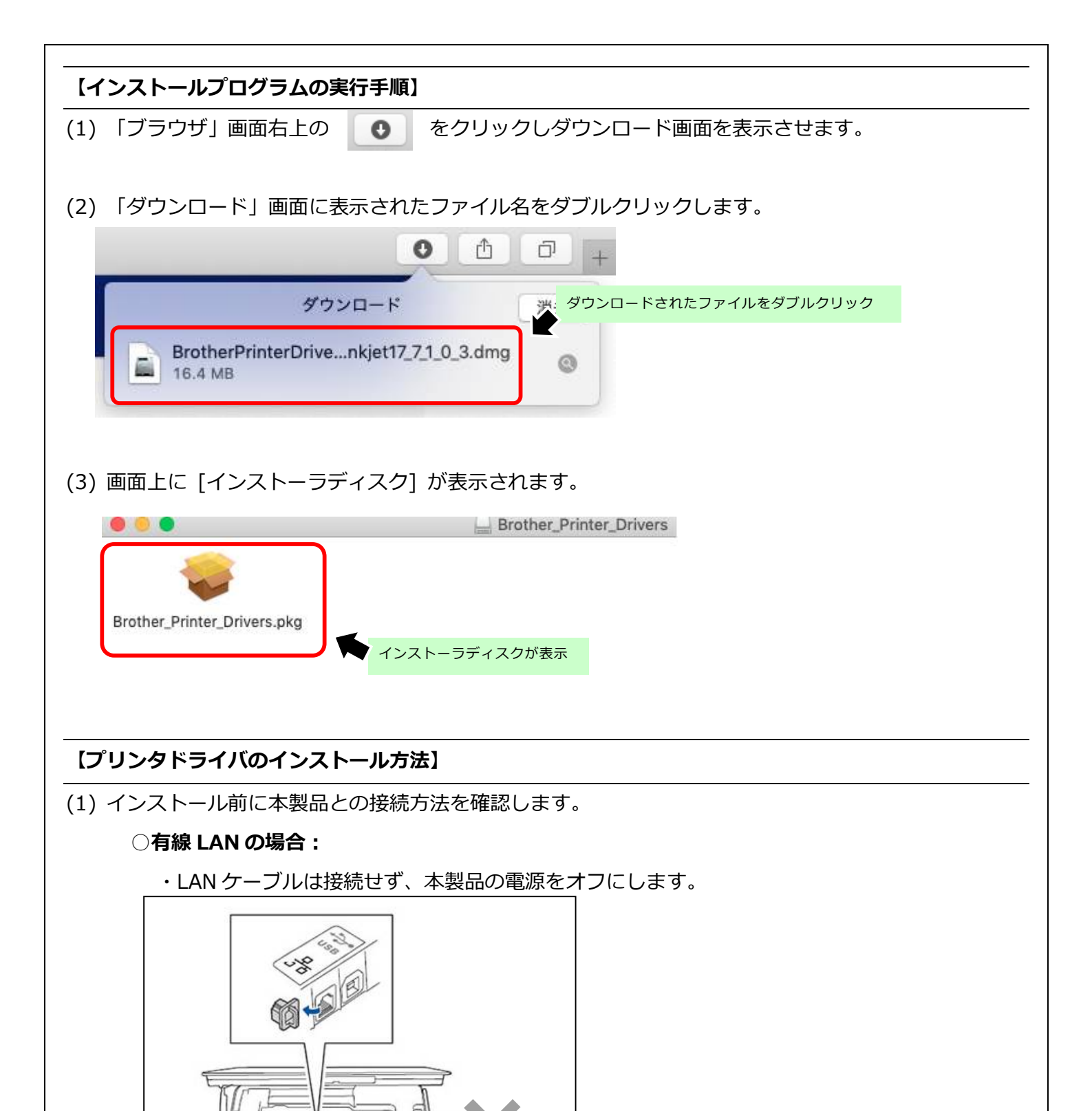

○無線 LAN の場合:

・本製品の無線設定が完了していることを確認し、本製品の電源をオフにします。

インストール手順(プリンター)

3

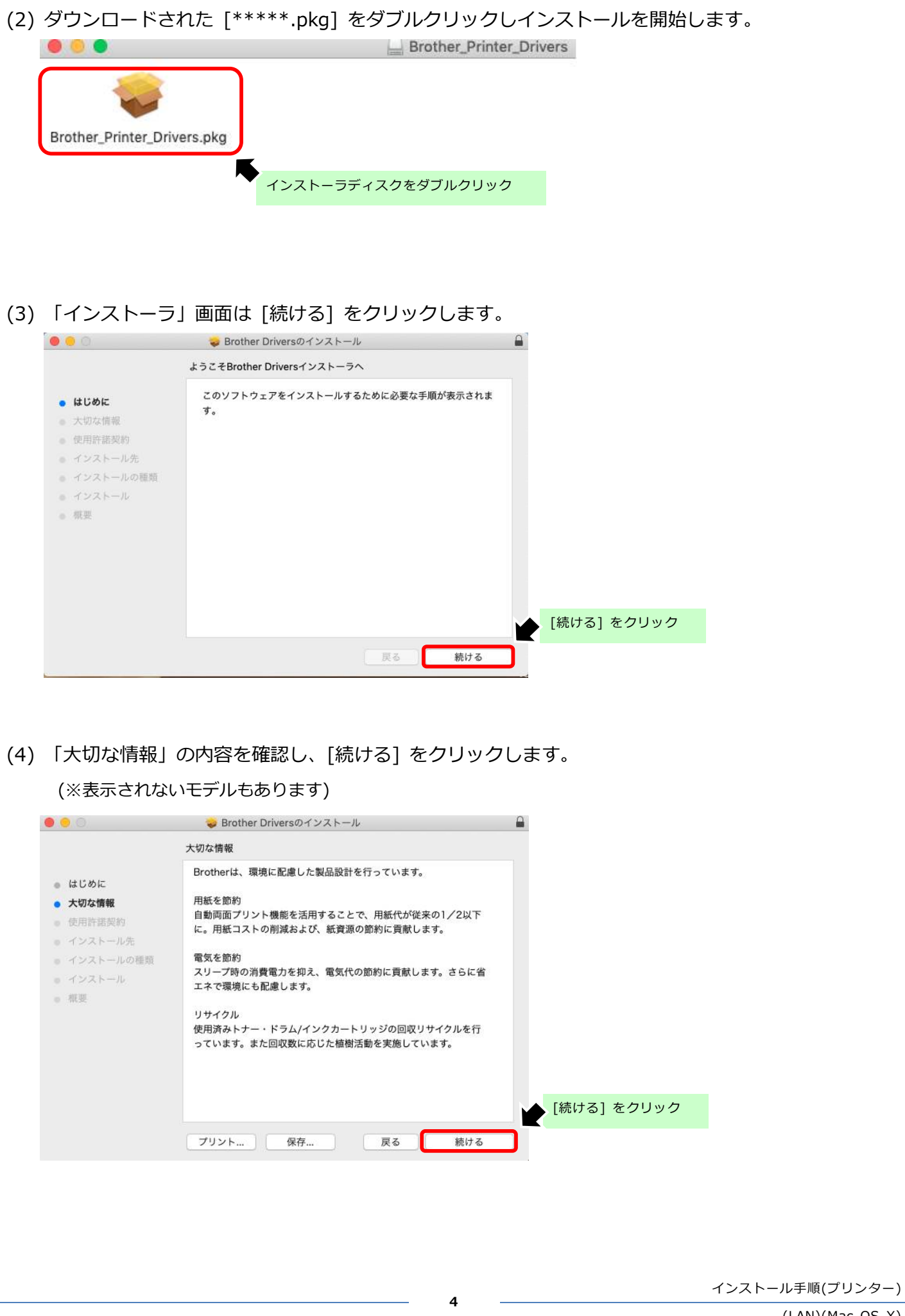

(LAN)(Mac OS X)

| (5) | 「使用許諾契約<br>● ● ◎                              | 書」の内容を確認し、[続ける] をクリックします。<br>Brother Driversのインストール                                                                    |
|-----|-----------------------------------------------|----------------------------------------------------------------------------------------------------|
|     |                                               | 使用許諾契約                                                                                                    |
|     | <ul><li>はじめに</li><li>大切な情報</li></ul>          | 日本語                                                                                                    |
|     | <ul> <li>使用許諾契約</li> <li>インストール先</li> </ul>   | 重要!! よくお読み下さい!!                                                                                                    |
|     | <ul> <li>インストールの種類</li> <li>インストール</li> </ul> | この「エンドユーザーライセンス契約」(以下、「本契約」といい<br>ます)は、お客様がこのダイアログボックス上の「同意する」ボタン<br>をクリックするとインストールされるソフトウェア(以下、「本ソフ                   |
|     | ● 概要                                          | トウェア」といいます)について、お客様各位とプラザー工業株式会<br>社(以下、「弊社」といいます)が締結する契約です。<br>本契約内容にご同意頂ける場合のみ、このダイアログボックス上の<br>「同意する」ボタンをクリックして下さい。 |
|     |                                               | もしお客様が本契約内容にご同意頂けない場合、お客様は本ソフトウ<br>エアをご利用頂くごとができません。<br>(その場合は弊社苦しくは購入元にご連絡下さい。)                                       |
|     |                                               | 使用許諾条件: [続ける]をクリック                                                                                                    |
|     |                                               | プリント 戻る 続ける                                                                                                    |

(6) 再度、「使用許諾契約」の画面が表示されましたら、[同意する] をクリックします。

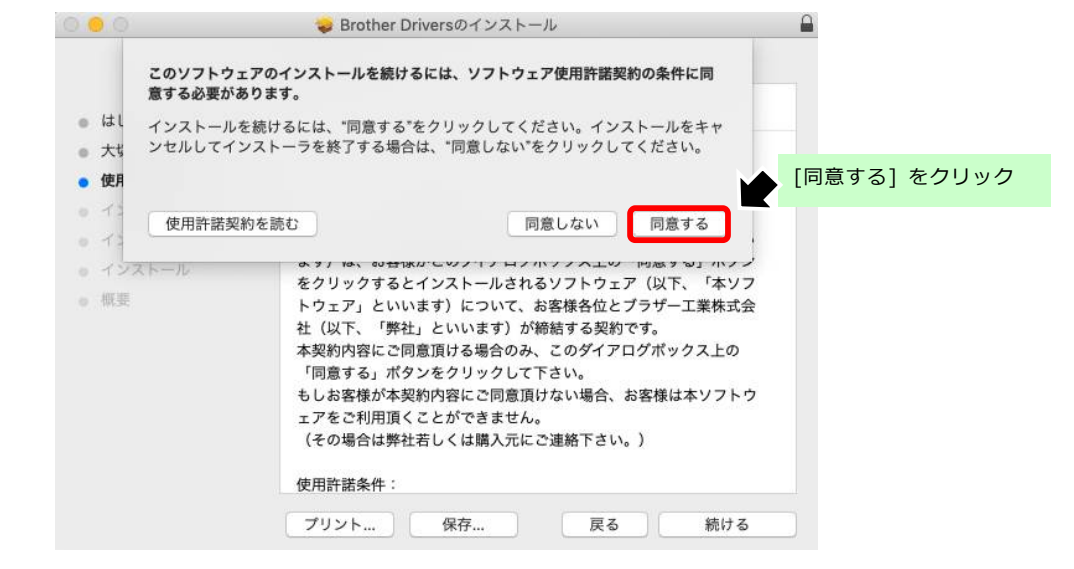

# (7) 次に [インストール] をクリックします。

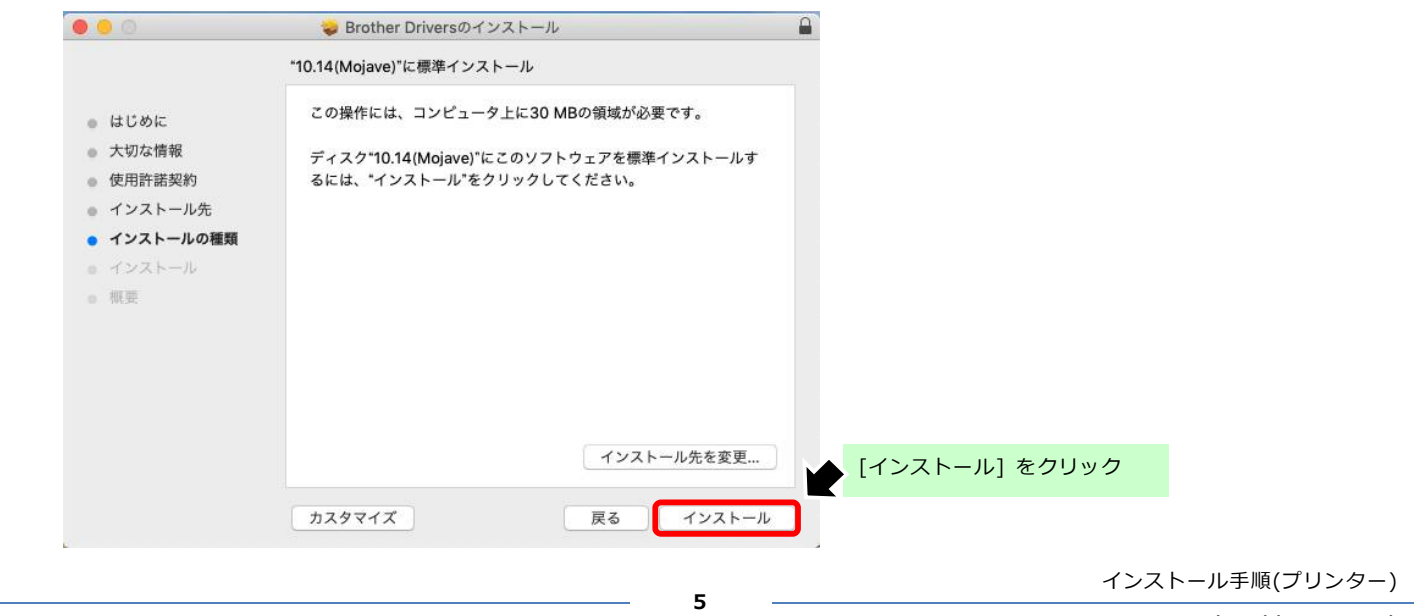

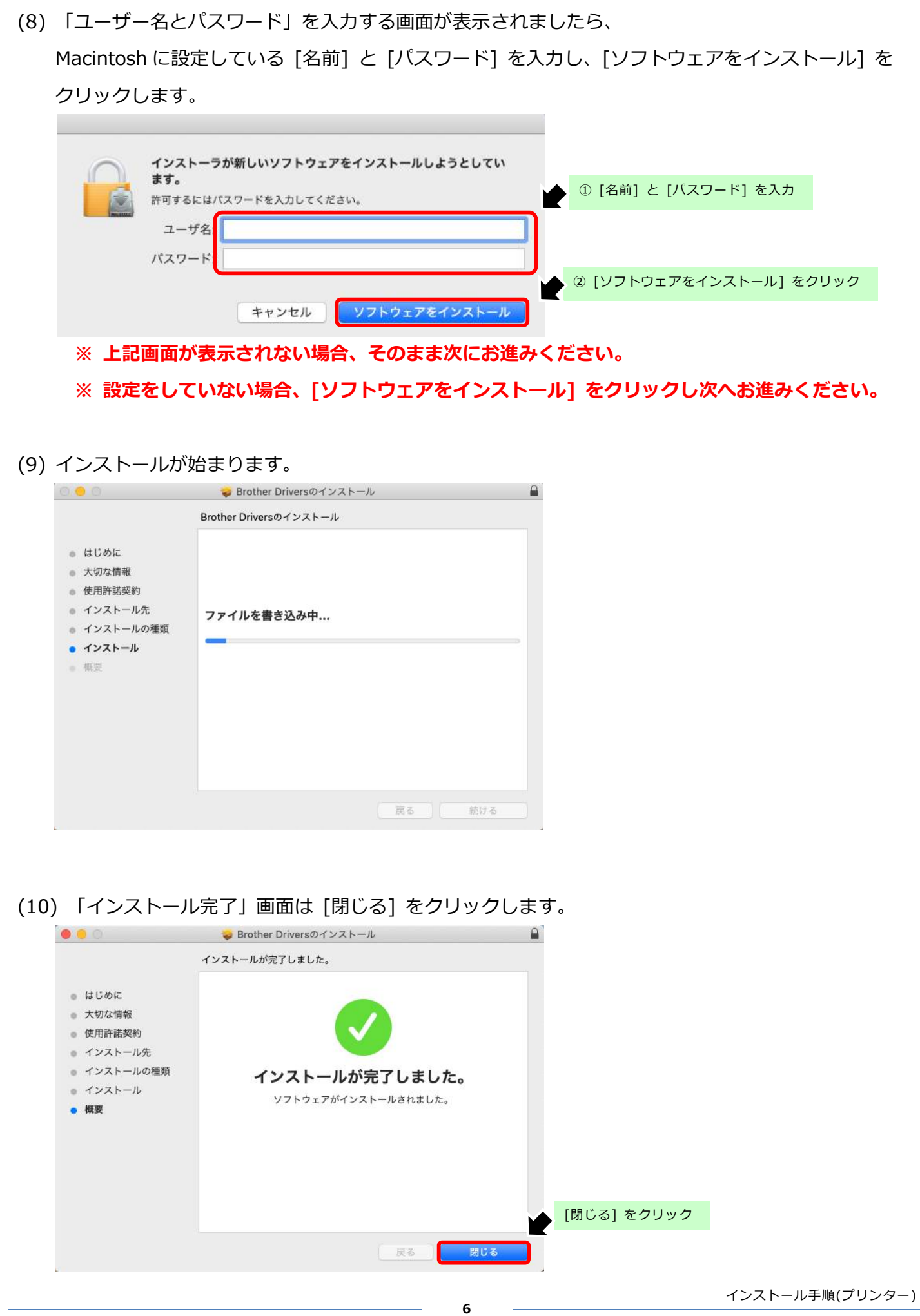

(LAN)(Mac OS X)

(11) 必要に応じてどちらかをクリックします。

| 000                                                     | 😓 Brother Driversのインストール                                                                                   |  |  |  |
|---------------------------------------------------------|----------------------------------------------------------------------------------------------------|--|--|--|
| <ul> <li>はじめに</li> <li>大切な情報</li> <li>使用許諾契:</li> </ul> | "Brother Drivers"のインストーラをゴミ箱に入れま<br>すか?<br>このパッケージとディスクイメージを現在の場所に残す場合<br>は、*残す*をクリックしてください。<br>残す ゴミ箱に入れる |  |  |  |
| インストール先<br>インストールの種類<br>インストール                          | インストールが完了しました。                                                                                             |  |  |  |

(12) その他、開いている画面をすべて閉じます。

# 【プリンタの追加方法】

(1) 接続を確認し、本製品の電源をオンにします。

## ○有線 LAN の場合:

LAN ケーブルで本製品とお使いのハブ、もしくはルータを接続し、本製品の電源をオンにします。

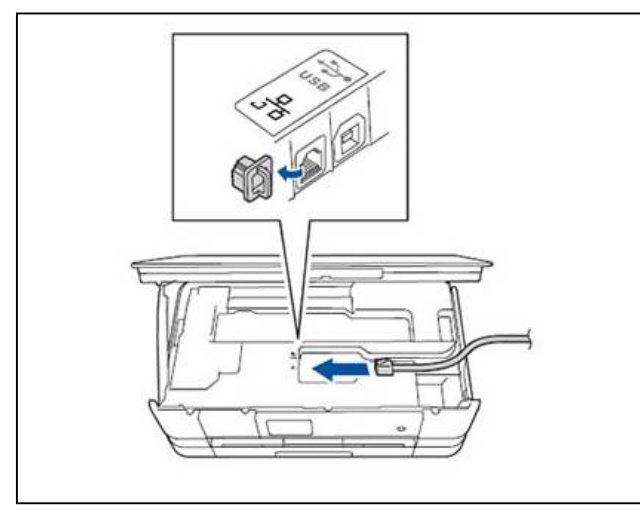

## ○無線 LAN の場合:

本製品の電源をオンにします。

(2) 「Apple」メニューから [システム環境設定] をクリックします。

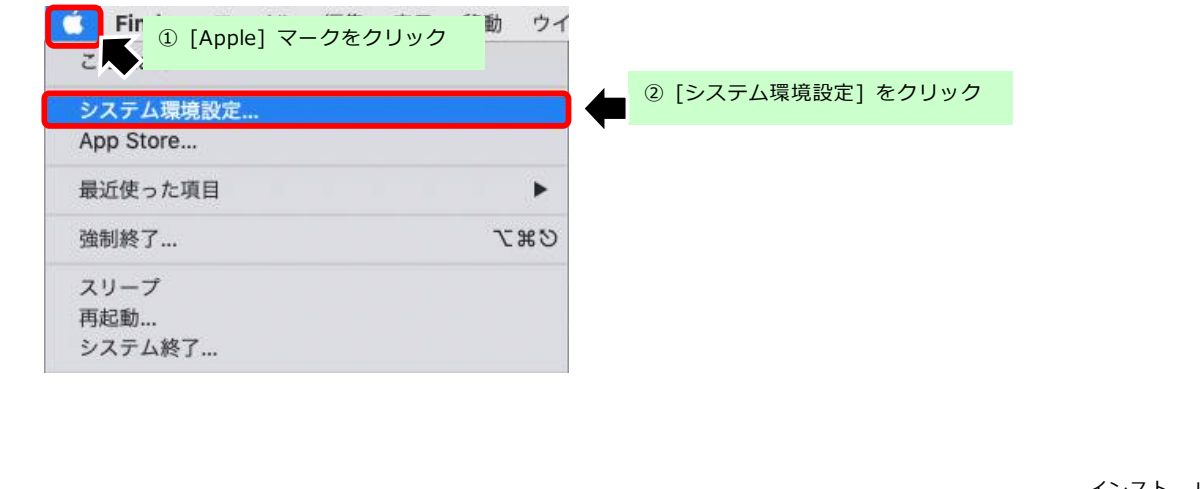

7

インストール手順(プリンター)

| (3) | ) 「システム環境設定」 から [プリンタとスキャナ] をクリックします |                     |        |                    |       |                   | ます。           |                        |   |
|-----|--------------------------------------|---------------------|--------|--------------------|-------|-------------------|---------------|------------------------|---|
|     | •••                                  | <[>]                |        | システム               | 環境設定  | (                 | Q検索           |                        |   |
|     | File<br>New<br>Ope                   |                     | 0080   |                    |       | Ó                 | 0             |                        |   |
|     | 一般                                   | デスクトップと<br>スクリーンセーバ | Dock   | Mission<br>Control | 言語と地域 | セキュリティと<br>プライバシー | Spotlight     | 通知<br>[プリンタとスキャナ]をクリック | ク |
|     | CD & DVD                             | 」<br>ディスプレイ         | 省エネルギー | キーボード              | דליד  | トラックパッド           | ブリンタと<br>スキャナ | <b>し</b><br>サウンド       |   |

(4) 左の欄の「プリンタ」一覧の下部にある [+] ボタンをクリックします。

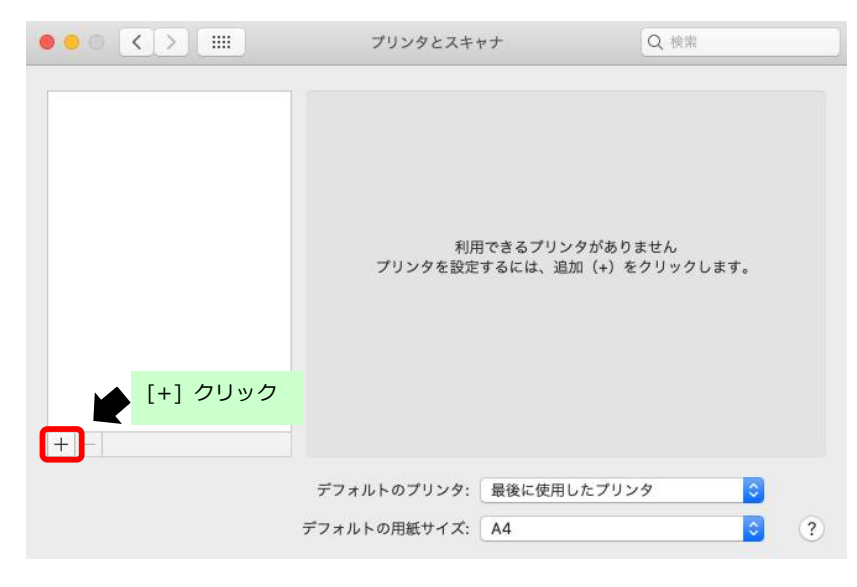

(5)「追加」画面に表示される [本製品のモデル名]を選択し、[追加]をクリックします。
 ※ドライバが「AirPrint」となっている場合は、[▼]をクリックし [製品名 + CUPS]を選択します。

| ● ○ ●     ●     ●     ●     ●     ●     ●     ●     ●     ●     ●     ●     ●     ●     ●     ●     ●     ●     ●     ●     ●     ●     ●     ●     ●     ●     ●     ●     ●     ●     ●     ●     ●     ●     ●     ●     ●     ●     ●     ●     ●     ●     ●     ●     ●     ●     ●     ●     ●     ●     ●     ●     ●     ●     ●     ●     ●     ●     ●     ●     ●     ●     ●     ●     ●     ●     ●     ●     ●     ●     ●     ●     ●     ●     ●     ●     ●     ●     ●     ●     ●     ●     ●     ●     ●     ●     ●     ●     ●     ●     ●     ●     ●     ●     ●     ●     ●     ●     ●     ●     ●     ●     ●     ●     ●     ●     ●     ●     ●     ●     ●     ●     ●     ●     ●     ●     ●     ●     ●     ●     ●     ●     ●     ●     ●     ●     ●     ●     ●     ●     ●     ●     ●     ●     ●     ●     ●     ●     ●     ●     ●     ●     ●     ●     ●     ●     ●     ●     ●     ●     ●     ●     ●     ●     ●     ●     ●     ●     ●     ●     ●     ●     ●     ●     ●     ●     ●     ●     ●     ●     ●     ●     ●     ●     ●     ●     ●     ●     ●     ●     ●     ●     ●     ●     ●     ●     ●     ●     ●     ●     ●     ●     ●     ●     ●     ●     ●     ●     ●     ●     ●     ●     ●     ●     ●     ●     ●     ●     ●     ●     ●     ●     ●     ●     ●     ●     ●     ●     ●     ●     ●     ●     ●     ●     ●     ●     ●     ●     ●     ●     ●     ●     ●     ●     ●     ●     ●     ●     ●     ●     ●     ●     ●     ●     ●     ●     ●     ●     ●     ●     ●     ●     ●     ●     ●     ●     ●     ●     ●     ●     ●     ●     ●     ●     ●     ●     ●     ●     ●     ●     ●     ●     ●     ●     ●     ●     ●     ●     ●     ●     ●     ●     ●     ●     ●     ●     ●     ●     ●     ●     ●     ●     ●     ●     ●     ●     ●     ●     ●     ●     ●     ●     ●     ●     ●     ●     ●     ●     ●     ●     ●     ●     ●     ●     ●     ●     ●     ●     ●     ●     ●     ●     ●     ●     ●     ●     ●     ●     ●     ●     ●     ●     ●     ●     ●     ●     ●     ●     ●     ● | 追加<br>8<br>検索                                         |                                                                                                    |                                    |
|----------------------------------------------------------------------------------------------------|-------------------------------------------------------|----------------------------------------------------------------------------------------------------|------------------------------------|
| 名前<br>Brother MFC-J898N                                                                                                    | へ <sup>凝築</sup><br>Bonjourマルチファンクション<br>① 本製品のモデル名を選択 |                                                                                                    |                                    |
| 名前: Brother MFC-J898N<br>場所:<br>ドライバ: AirPrint                                                                                                    | <b>三</b><br>道加                                        | 名前: Brother MFC-J898N<br>場所:<br>ドライバ × AirPrint<br>Brother MFC-J898N CUPS<br>自動選択<br>ソフトウェアを選択<br>その他 |                                    |
|                                                                                                    | <b>ب</b>                                              | ② [追加] をクリック                                                                                          | インストール手順(プリンター)<br>(LAN)(Mac OS X) |

以上

インストール手順(プリンター)

(LAN)(Mac OS X)